## How to Export the Gradebook

This document provides instructions on how you may export your gradebook in a variety of file formats including plain text, OpenDocument spreadsheet, XML, or Excel spreadsheet.

1. From any course contents page, click the **Grades** tab at the top of the page.

| Course  | Settings                                                                                   | Participants | Grades          | Reports        | More 🗸   |                        |                          |                                       |                          |                          |  |  |  |
|---------|--------------------------------------------------------------------------------------------|--------------|-----------------|----------------|----------|------------------------|--------------------------|---------------------------------------|--------------------------|--------------------------|--|--|--|
|         |                                                                                            | 1            | Advanta         | ige - (F       | AT 3e) / | ASE 6 Electric         | al (UAT): Viev           | v: Preferences:                       | Grader report            |                          |  |  |  |
|         | '                                                                                          |              | Gruder report ~ |                |          |                        |                          |                                       |                          |                          |  |  |  |
| al Syst | Gader report                                                                               |              |                 |                |          |                        |                          |                                       |                          |                          |  |  |  |
| ductor, | All participants:1/1<br>First name All A B C D E F G H I J K L M N O P Q R S T U V W X Y Z |              |                 |                |          |                        |                          |                                       |                          |                          |  |  |  |
| e proce |                                                                                            |              | Last name       | All A B        | C D E F  | G H I J K L M          | N 0 P Q R S T            | U V W X Y Z                           |                          |                          |  |  |  |
|         |                                                                                            |              |                 |                |          |                        | Advantage - (FAT 3e) ASE | 6 <del>-</del>                        |                          |                          |  |  |  |
| s, amps |                                                                                            |              |                 |                |          |                        | Pretests-                |                                       |                          |                          |  |  |  |
|         |                                                                                            |              |                 |                |          |                        | Course Pretest           | -                                     | Chapter Pretest-         | -                        |  |  |  |
| e sourc |                                                                                            |              | First nar       | me / Last name | •        | Email address          | 📄 Course Pretest 🖨 🖋     | $\bar{\chi}$ Course Pretest total 🗘 🏈 | 📄 Chapter 56 Pretest 🖨 🖋 | 🗎 Chapter 57 Pretest 🗢 🖋 |  |  |  |
|         |                                                                                            |              | MB M            | lel Brooks     | ⊞ ∥      | mbrooks@jblearning.com | -Q                       | -                                     | -Q                       | -@                       |  |  |  |
|         |                                                                                            |              |                 |                |          | Overall average        | -                        |                                       |                          |                          |  |  |  |

2. From the Grader report drop-down menu options, select Export at the bottom of the list.

| Grader report                             | rt            |          |       |                   |       |                  |          |                 |             |           |                          |                                                                                                    |          |                    |     |  |
|-------------------------------------------|---------------|----------|-------|-------------------|-------|------------------|----------|-----------------|-------------|-----------|--------------------------|----------------------------------------------------------------------------------------------------|----------|--------------------|-----|--|
| Overview                                  | articipants • |          |       |                   |       |                  |          |                 |             |           |                          |                                                                                                    |          |                    |     |  |
| report                                    | ts:1/1        |          |       |                   |       |                  |          |                 |             |           |                          |                                                                                                    |          |                    |     |  |
| Quiz<br>Analytics                         | С             | DE       | G H   | I I J K L         | M N O | P Q              | R S      | r u v           | W X Y       | z         |                          |                                                                                                    |          |                    |     |  |
| Single view                               | C             | DE       | E G H |                   | M N O | P O              | R S      | r II V          | wxy         | 7         |                          |                                                                                                    |          |                    |     |  |
| Grade                                     | U             |          | 0 1   |                   |       | r q              | N J      |                 |             | 2         |                          |                                                                                                    |          |                    |     |  |
| summary<br>User report                    |               |          |       |                   | Advan | tage - (F        | ۵T 3a) ۵ | SE6 -           |             |           |                          |                                                                                                    |          |                    |     |  |
| Setup                                     | Protests -    |          |       |                   |       |                  |          |                 |             |           |                          |                                                                                                    |          |                    |     |  |
| Gradebook                                 |               |          |       |                   | Cours | Course Pretest - |          |                 |             |           | Chapter Pretest-         |                                                                                                    |          |                    |     |  |
| setup                                     | •             |          | Email | address           | 📄 Co  | urse Pret        | est 🗢 🖋  | $\bar{\chi}$ Co | urse Pretes | total 🗢 🖋 | 📙 Chapter 56 Pretest 🖨 🖉 | Chapter 57 Pretest 🖨                                                                                            | <b>A</b> | Chapter 58 Pretest | ¢ / |  |
| Course grade                              |               | <b>=</b> | mbroo | oks@jblearning.co | m     |                  | -@       |                 |             | -         | -0                       | L Contraction of the second second second second second second second second second second second second second | -Q       |                    | -@  |  |
| settings                                  |               |          |       | Overall avera     | ge    |                  |          | -               |             | -         |                          | -                                                                                                    | -        |                    |     |  |
| settings<br>Preferences:                  |               |          |       |                   |       |                  |          |                 |             |           |                          |                                                                                                    |          |                    |     |  |
| settings<br>Preferences:<br>Grader report |               |          |       |                   |       |                  |          |                 |             |           |                          |                                                                                                    |          |                    |     |  |

Updated: December 2023 www.cdxlearning.com/support/library Email: support@cdxlearning.com Phone: 1-866-244-4CDX (4239)

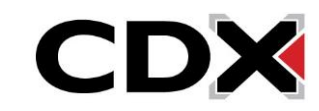

3. On the following page, you may choose the preferred exported file format from the **Export as** dropdown menu. Grade items to be included in the report are listed under **Grade items to be included**, which is expanded by default.

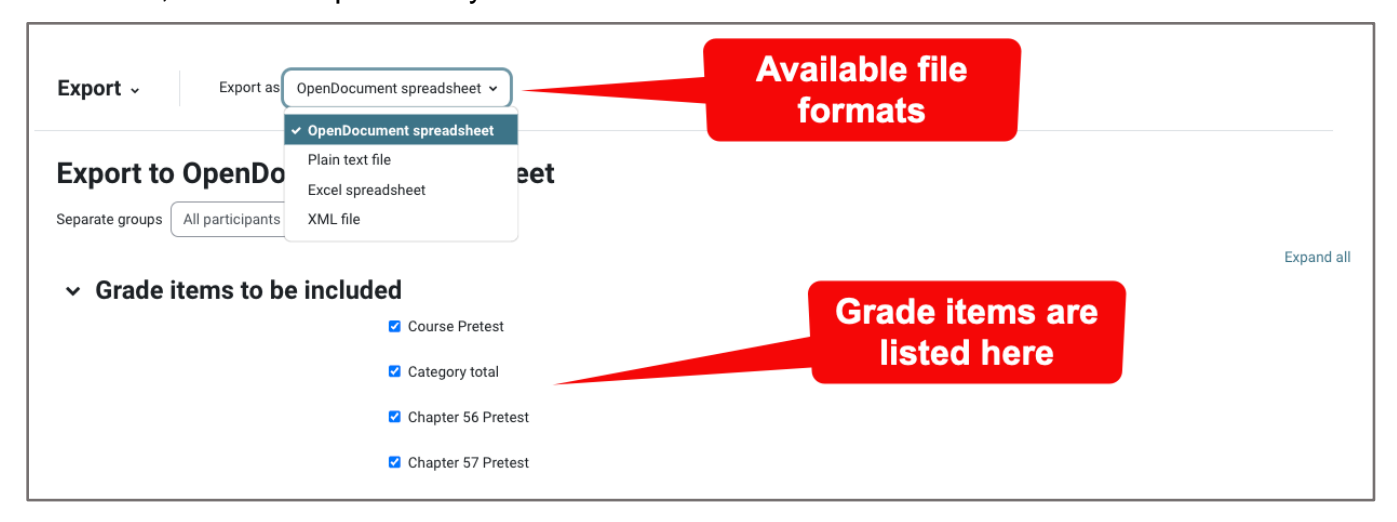

 Review the list under Grade items to be included and deselect any items you wish to exclude from the exported file. Use the Select all/none link at the bottom of the list to quickly select or deselect all grade items.

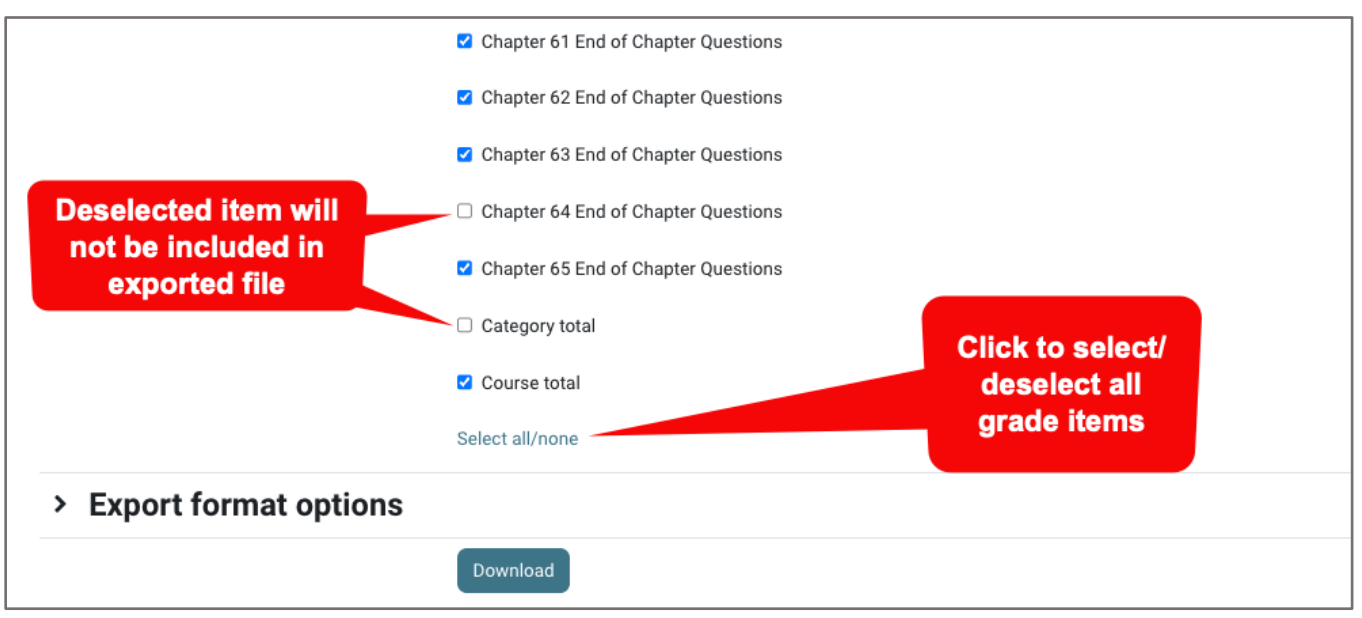

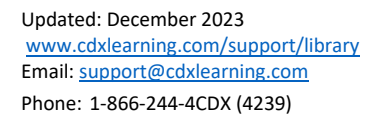

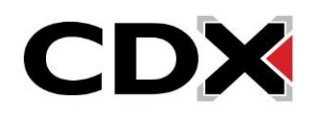

5. Click and expand the **Export format options** tab to review available options for the selected file format. Options here vary depending on the type of file, or format, you are exporting. Once you are satisfied with your selections, click the **Download** button at the bottom of the page.

|                                           | Course total Format options available when exporting |
|-------------------------------------------|------------------------------------------------------|
| <ul> <li>Export format options</li> </ul> |                                                      |
|                                           | □ Include feedback in export                         |
|                                           | Require active enrollment                            |
| Grade export display types                | ✓ Real □ Percentage □ Letter                         |
| Grade export decimal places               | 2 🕈                                                  |
|                                           | Download                                             |

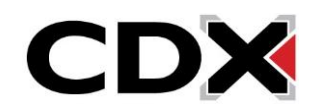